## COM EM PUC INSCRIURE ONLINE?

## AQUÍ T'HO EXPLIQUEM PAS A PAS!

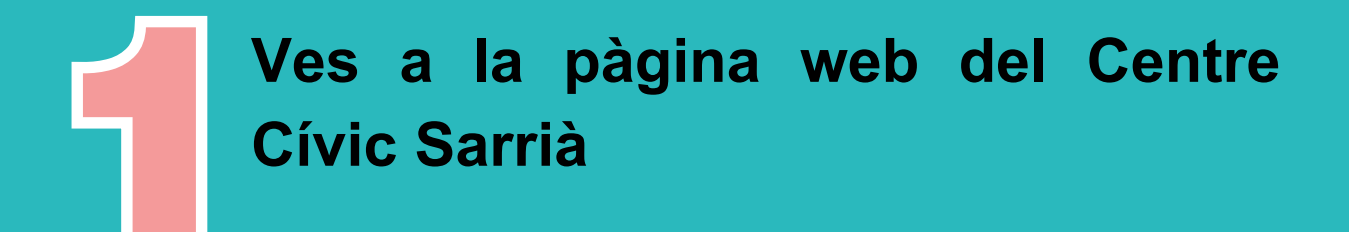

https://ajuntament.barcelona.cat/ccivics/s arria

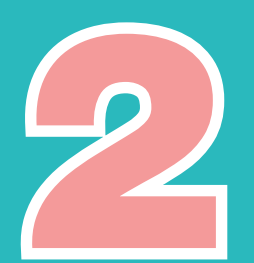

A la columna de la dreta, en la part superior clica en la casella de color blau i lletres vermelles on diu: "INSCRIPCIONS ONLINE".

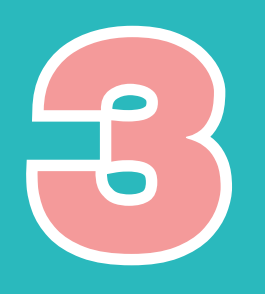

En la línea superior de color gris, a ma dreta llegim: "Contacte-Registre-Login".

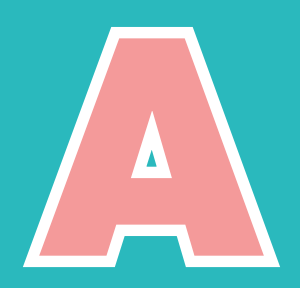

Si ja tens un perfil creat en el Centre Civic Sarrià, clica a "Login".

Et demanarà el teu correu electrònic i contrasenya. Si no recordes la contrasenya, clica en <u>"Has oblidat la contrasenya"?</u>, que apareix abaix.

Automàticament t'arribarà al teu correu electrónic una nova contrasenya per poder entrar.

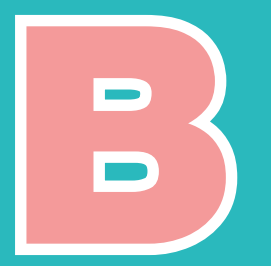

Si no has fet cap activitat al CC Sarrià, clica a "<u>Registre</u>". Omple tots els camps i en acabar, clica <u>"Aceptar"</u>.

Ja estaràs dins del teu perfil.

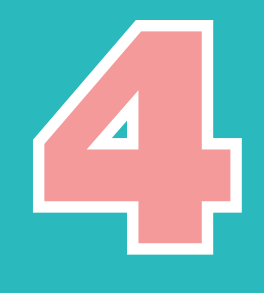

Un cop dins, busca el taller que t'agradaria fer en les diferents categories.

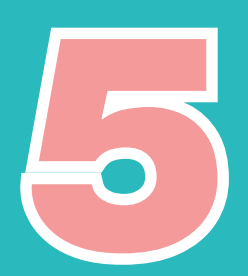

Clica "<u>Inscriure't</u>" en el taller escollit.

Clica en "<u>Aceptar les</u> <u>condicions"</u>i en "Paga"

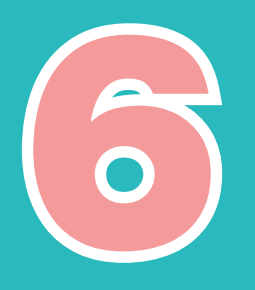

Rebràs un rebut al teu correu electrònic, ja estàs inscrit/a!Ja pots gaudir del teu taller!

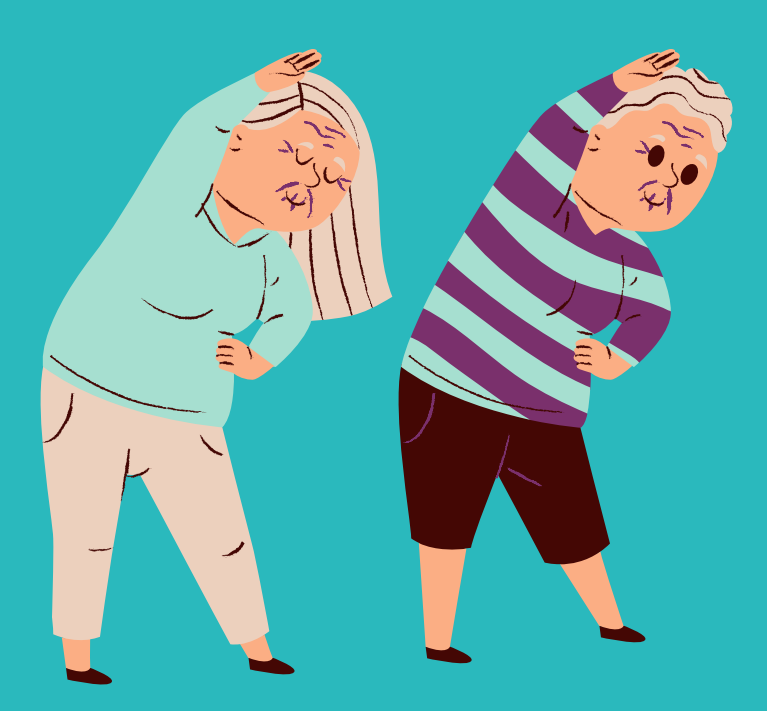